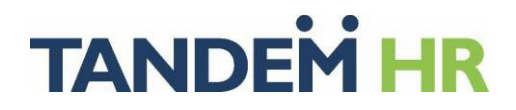

## **Change or Add Direct Deposit Information in the Portal**

To update or change your direct deposit information, log in to the PeopleHub portal at www.TandemHR.com by clicking on **PeopleHub** then **Employee Login**.

Select Pay on the left navigation menu and Direct Deposit.

If you currently receive your pay via direct deposit, your account(s) are listed here. To edit or remove an account, click on the line and either update the information within or click **Remove** to delete the account.

To add an entirely new account, click the **Add Account** button.

| Home<br>O                                | Pay > Direct Deposit > Add Account Add Account |                                                                                                    |
|------------------------------------------|------------------------------------------------|----------------------------------------------------------------------------------------------------|
| My Tandem<br>Benefits<br>Time Off<br>Pay | Account Info                                   | John Doe     Si USUSA     0001       Via restriere     Sisteriere     001       Parto     Sisteriere     001       Parto     Sisteriere     001       Parto     Sisteriere     001       VOUR BANK     Avglite.com     Sisteriere       VOUR BANK     Avglite.com     Sisteriere       VOUR BANK     Avglite.com     Sisteriere       Vour Bank     Avglite.com     Sisteriere       Vour Bank     Avglite.com     Sisteriere       Vour Bank     Avglite.com     Sisteriere       Vour Bank     Avglite.com     Sisteriere       Mission     Sisteriere     Mission       Vour Bank     Avglite.com     Sisteriere       Mission     Sisteriere     Mission       Vour Bank     Avglite.com     Sisteriere       Mission     Avglite.com     Sisteriere       Mission     Sisteriere     Mission       Vour Bank     Avglite.com     Sisteriere       Mission     Sisteriere     Mission       Vour Bank     Avglite.com     Sisteriere       Mission     Sisteriere     Mission       Vour Bank     Avglite.com     Sisteriere       Mission     Sisteriere     Mission       Avglite.com     Sist |
| TandemTime                               | * Confirm Account Number                       |                                                                                                    |
| TandemPerform                            | Settings                                       | * Amount                                                                                                    |
| Resources                                | * Deposit Method ⑦                             |                                                                                                    |
| Got Questions?                           | Maximum                                        |                                                                                                    |
|                                          | Add Cancel                                     |                                                                                                    |

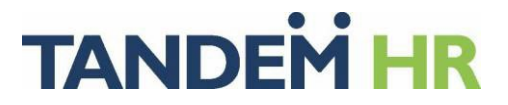

Enter the required fields: routing number\*, bank name, account type, account number, deposit method, and amount.

\*If a bank name does not populate when you enter your routing number, please contact Your Solution Center at 630.468.9298 for support.

Please note the definition of the following deposit methods:

**Fixed**: An exact dollar amount to deposit into this account (assuming the net pay amount is greater than this amount).

Percentage: The percentage of your net pay to deposit into this account.

**Remainder**: If this method is the only one used, your entire net pay will be deposited to this account. However, if you've chosen a fixed or percentage amount to deposit into another account, the remainder would go into this one. If you are splitting out your paycheck between different accounts, use remainder for the last account.

Once all required fields are complete, click Add.